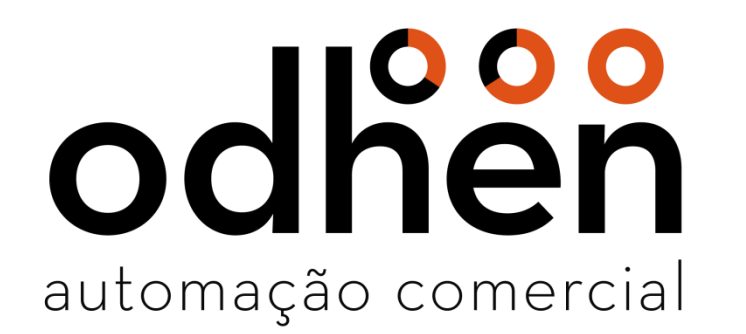

#### Instalação e Configuração SQL Server 2008

#### Execute o instalador como Administrador.

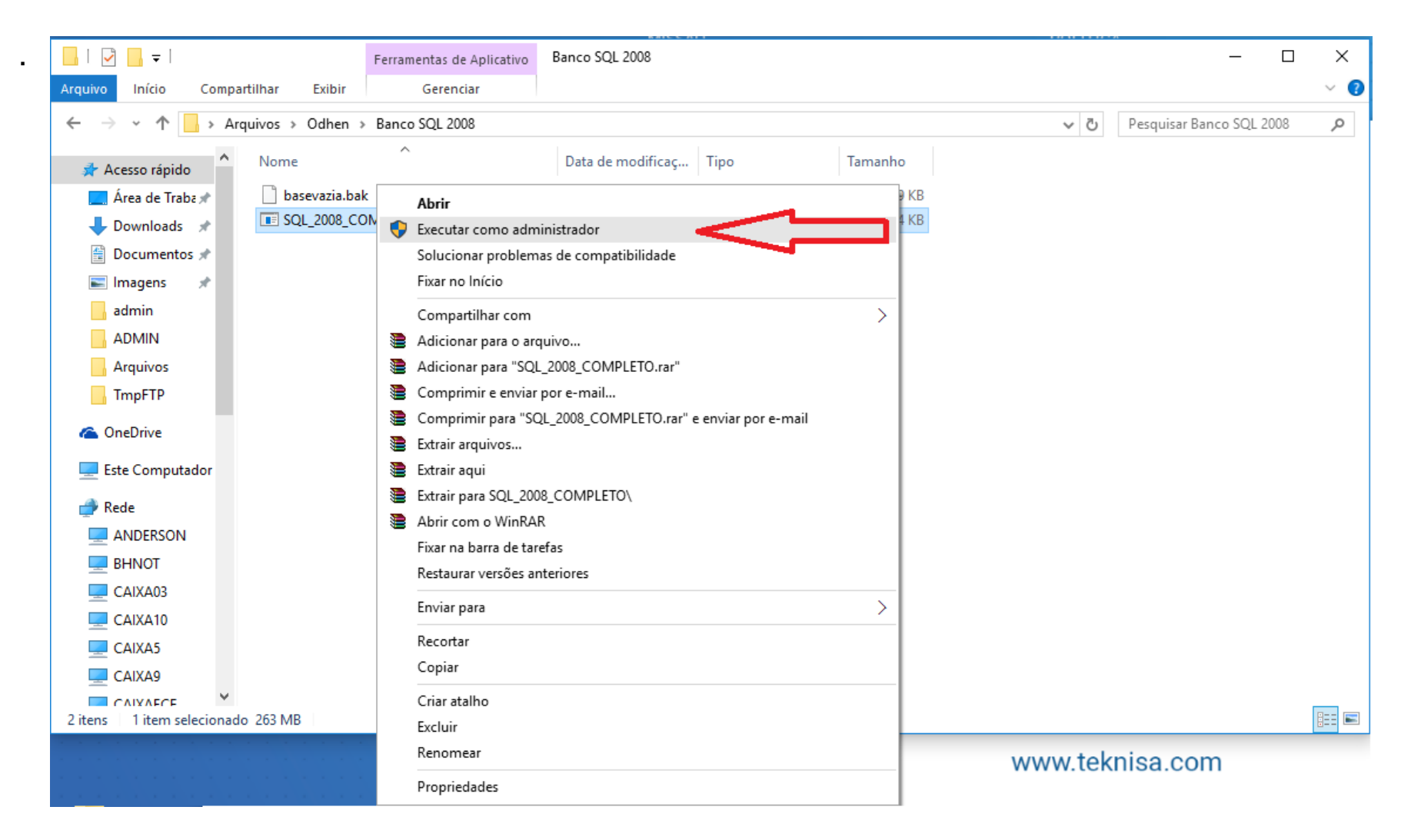

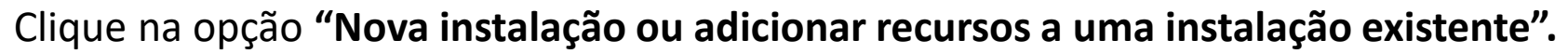

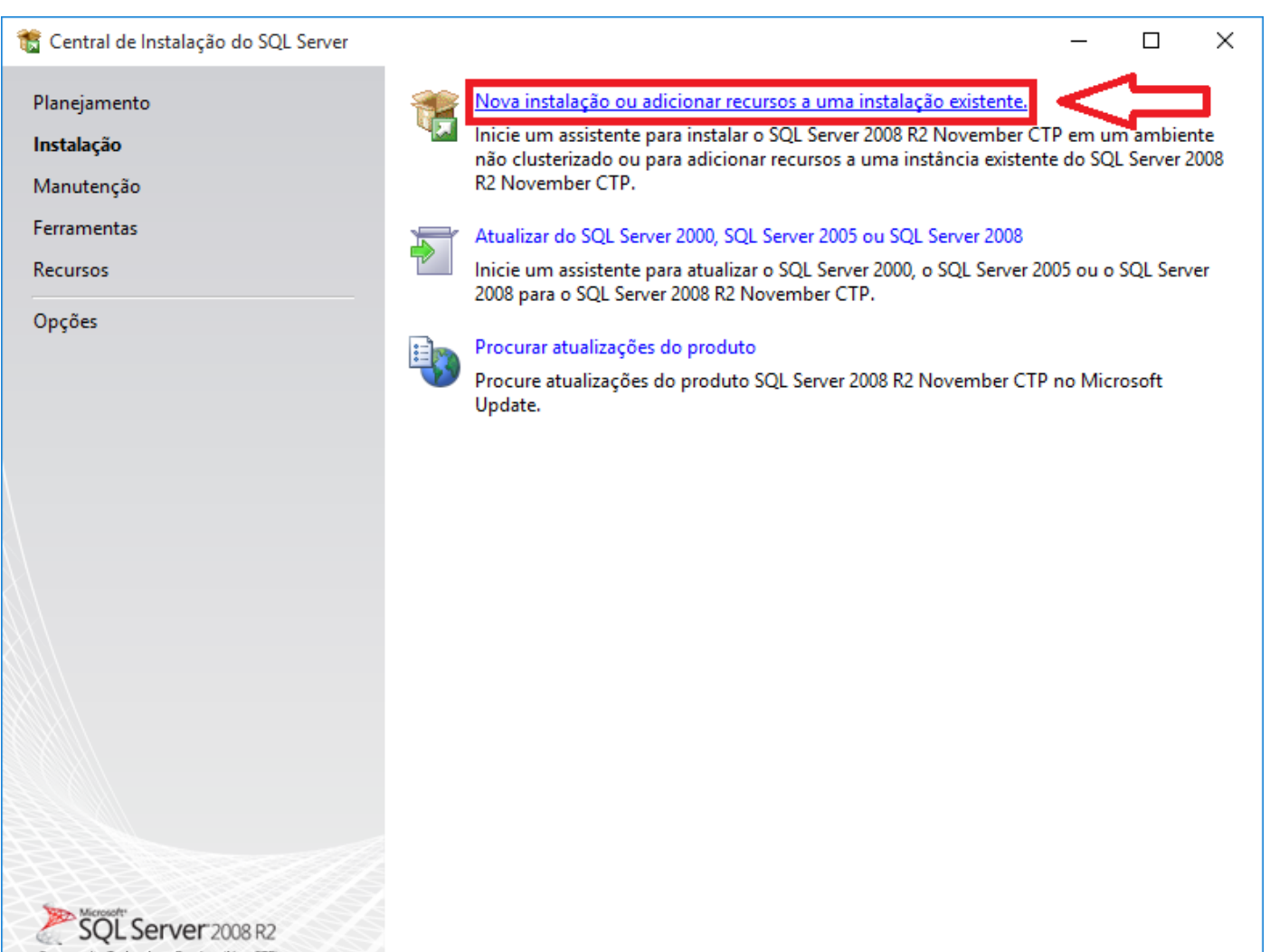

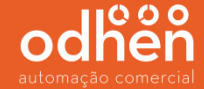

#### Será iniciado a instalação.

| 🏗 Central de Instalação do S         | 髕 Instalação do SQL Server 2008 R2                                                                                                    |                                   | - 🗆 ×              |  |  |  |
|--------------------------------------|----------------------------------------------------------------------------------------------------|-----------------------------------|--------------------|--|--|--|
| Planejamento                         | Regras de Suporte à Inst                                                                                                    | talação                           |                    |  |  |  |
| <b>Instalação</b><br>Manutenção      | As Regras de Suporte à Instalação identificam problemas que podem ocorrer quando você instala arquivos de suporte à<br>Instalação do SQL Server. As falhas devem ser corrigidas para que a Instalação possa continuar. |                                   |                    |  |  |  |
| Ferramentas                          | Regras de Suporte à Instalação                                                                                                    | Verificação de regra em andamento |                    |  |  |  |
| Recursos                             |                                                                                                    |                                   |                    |  |  |  |
| Opções                               |                                                                                                    | Mostrar detalhes >>               | Executar Novamente |  |  |  |
|                                      |                                                                                                    |                                   |                    |  |  |  |
|                                      |                                                                                                    |                                   |                    |  |  |  |
|                                      |                                                                                                    |                                   |                    |  |  |  |
|                                      |                                                                                                    |                                   |                    |  |  |  |
|                                      |                                                                                                    |                                   |                    |  |  |  |
|                                      |                                                                                                    |                                   |                    |  |  |  |
|                                      |                                                                                                    |                                   |                    |  |  |  |
|                                      |                                                                                                    |                                   |                    |  |  |  |
|                                      |                                                                                                    |                                   |                    |  |  |  |
|                                      |                                                                                                    |                                   |                    |  |  |  |
|                                      |                                                                                                    |                                   |                    |  |  |  |
| Community Technology Preview (Nov CT |                                                                                                    | OK                                | Cancelar           |  |  |  |

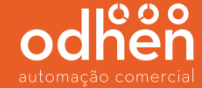

Após a instalação todos os status devem estar como "**Aprovado**", caso ao contrário poderá ter problemas para executar o SQL Server.

| e e e e e e e e           | 🏗 Instalação do SQL Server 2008 R2                                       |                                                                                                    | - 🗆 ×              |  |  |  |
|---------------------------|--------------------------------------------------------------------------|----------------------------------------------------------------------------------------------------|--------------------|--|--|--|
| Planeiamento              | Regras de Suporte à Inst                                                 | alação                                                                                                    |                    |  |  |  |
| Instalação                | As Regras de Suporte à Instalação<br>Instalação do SQL Server. As falhas | identificam problemas que podem ocorrer quando você instala arquivos<br>s devem ser corrigidas para que a Instalação possa continuar. | ; de suporte à     |  |  |  |
| Manutenção<br>Ferramentas | Regras de Suporte à Instalação                                           | ras de Suporte à Instalação Verificação de regra em andamento                                                                         |                    |  |  |  |
| Recursos                  |                                                                          |                                                                                                    |                    |  |  |  |
| Opções                    |                                                                          | Ocultar detalhes <<                                                                                                    | Executar Novamente |  |  |  |
|                           |                                                                          | Ru Regra                                                                                                    | Status             |  |  |  |
|                           |                                                                          | Versão mínima do sistema operacional                                                                                                  | <u>Aprovado</u>    |  |  |  |
|                           |                                                                          | Administrador da instalação                                                                                                    | <u>Aprovado</u>    |  |  |  |
|                           |                                                                          | Reinicializar computador                                                                                                    | Aprovado           |  |  |  |
|                           |                                                                          | Serviço Instrumentação de Gerenciamento do Windows (WMI)                                                                              | Aprovado           |  |  |  |
|                           |                                                                          | Validação de consistência para chaves do Registro do SQL Server                                                                       | Aprovado           |  |  |  |
|                           |                                                                          | Nomes de caminhos longos para arquivos na mídia de instalaç                                                                           | Aprovado           |  |  |  |
|                           |                                                                          | Incompatibilidade de Produto da Instalação do SQL Server                                                                              | Aprovado           |  |  |  |
|                           |                                                                          |                                                                                                    |                    |  |  |  |
|                           |                                                                          |                                                                                                    |                    |  |  |  |
|                           |                                                                          |                                                                                                    |                    |  |  |  |
| 111                       |                                                                          |                                                                                                    |                    |  |  |  |
| Microsoft"                |                                                                          |                                                                                                    | OK Cancelar        |  |  |  |

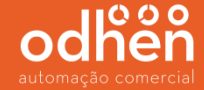

#### Clique em "Aceito os termos da licença".

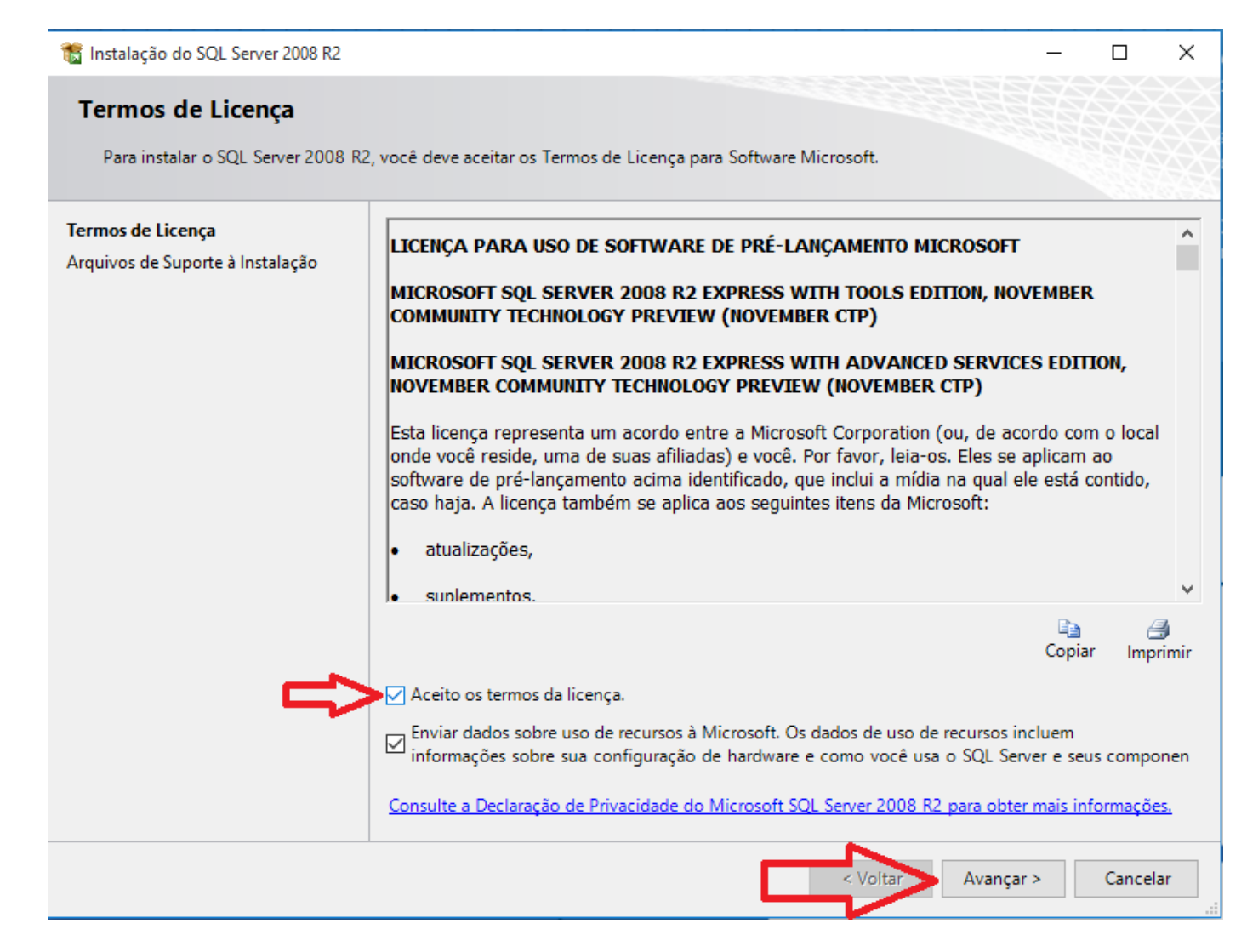

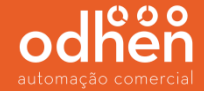

#### Deixe todas as opções abaixo habilitadas.

| 🏗 Instalação do SQL Server 2008 R2                                                                                                    |                                                                                                    | – 🗆 X                                                                                                    |  |  |  |
|----------------------------------------------------------------------------------------------------|----------------------------------------------------------------------------------------------------|----------------------------------------------------------------------------------------------------|--|--|--|
| Seleção de Recursos<br>Selecione os recursos Express com                                                                                                    | Advanced Services a serem instalados.                                                                                                    |                                                                                                    |  |  |  |
| Regras de Suporte à Instalação<br>Seleção de Recursos<br>Regras de Instalação<br>Configuração da Instância<br>Requisitos de Espaço em Disco<br>Configuração do Servidor<br>Configuração do Mecanismo de B<br>Relatório de Erros<br>Regras de Configuração de Instala<br>Andamento da Instalação<br>Concluída | Recursos:<br>Recursos da Instância<br>Serviços de Mecanismo de Banco de Dados<br>Replicação do SQL Server<br>Recursos Compartilhados<br>SQL Server Management Studio<br>SDK de Conectividade de Cliente do SQL<br>Recursos Redistribuíveis | Descrição:<br>Os recursos de servidor reconhecem<br>a instância e têm seus próprios hives<br>de Registro. Eles dão suporte a várias<br>instâncias em um computador. |  |  |  |
|                                                                                                    | Selecionar Tudo     Anular Todas as Seleções       Diretório de recursos compartilhados:     C:\Program File                                                                                                    | es (x86)\Microsoft SQL Ser                                                                                                    |  |  |  |
| < Voltar Avançar > Cancelar Ajuda                                                                                                    |                                                                                                    |                                                                                                    |  |  |  |

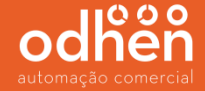

#### Utilize a opção instancia nomeada e deixe o nome "SQLExpress2008" e clique em avançar.

| 🏗 Instalação do SQL Server 2008 R2                                                                                                    |                                                                                                    |                        |                      | -             | - 🗆 X  |
|----------------------------------------------------------------------------------------------------|----------------------------------------------------------------------------------------------------|------------------------|----------------------|---------------|--------|
| <b>Configuração da Instânci</b><br>Especifique o nome e a ID da instâ                                                                                                    | <b>a</b><br>Incia do SQL Server. A IE                                                                                                    | ) da instância se torn | a parte do caminho d | e instalação. |        |
| Regras de Suporte à Instalação<br>Seleção de Recursos<br>Regras de Instalação                                                                                                    | <ul> <li>Instância padrão</li> <li>Instância nomeada</li> </ul>                                                                                                    | SQLExpress200          |                      |               |        |
| Configuração da Instância<br>Requisitos de Espaço em Disco<br>Configuração do Servidor<br>Configuração do Mecanismo de B<br>Relatório de Erros<br>Regras de Configuração de Instala<br>Andamento da Instalação<br>Concluída | ID da instância:       SQLExpress2008         Diretório raiz da instância:       C:\Program Files (x86)\Microsoft SQL Server\         Diretório do SQL Server:       C:\Program Files (x86)\Microsoft SQL Server\MSSQL10_50.SQLExpress2008 |                        |                      |               |        |
|                                                                                                    | Nome da<br>Instância                                                                                                    | ID da Instância        | Recursos             | Edição        | Versão |
|                                                                                                    |                                                                                                    |                        | Voltar Avanç         | ar > Cancelar | Ajuda  |

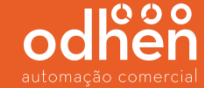

Em seguida altere o serviço *SQL Server Database Engine* para o nome da conta **"AUTORIDADE NT\SERVIÇO DE REDE"** e altere o serviço "*Navegador do SQL Server*" para o "*tipo de inicialização*" para **"Automática"** e clique em avançar.

| 髋 Instalação do SQL Server 2008 R2                                                                                                |                                |                                     |          | —             |           | ×      |
|----------------------------------------------------------------------------------------------------|--------------------------------|-------------------------------------|----------|---------------|-----------|--------|
| Configuração do Servido                                                                                                    | r                              |                                     |          |               |           |        |
| Especifique as contas de serviço e                                                                                                | a configuração do agrupamento. |                                     |          |               | Ħ         |        |
| Regras de Suporte à Instalação<br>Seleção de Recursos                                                                             | Contas de Serviço Agrupamento  | a usada uma conta separada para cac | la servi | ço do SQL S   | erver.    |        |
| Configuração da Instância                                                                                                    | Servico                        | Nome da Conta                       | Se       | Tipo de Ini   | icializad | cão    |
| Requisitos de Espaço em Disco                                                                                                    | SQL Server Database Engine     | AUTORIDADE NT\SERVIÇO DE I 🗸        |          | Automática    | 3         | $\sim$ |
| Configuração do Servidor                                                                                                    | Navegador do SQL Server        | NT AUTHORITY\LOCAL SERVICE          |          | Automática    | 3         | $\sim$ |
| Configuração do Mecanismo de B<br>Relatório de Erros<br>Regras de Configuração de Instala<br>Andamento da Instalação<br>Concluída |                                | Usar a mesma conta para tod         | os os s  | erviços do SC | QL Serv   | er     |
|                                                                                                    |                                | < Voltar Avançar >                  | Car      | ncelar        | Aju       | da     |

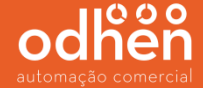

Selecione a opção **"Modo Misto (autenticação do SQL Server e do Windows)"**, informe a senha **'teknisa**", clique em **"Adicionar Usuário Atual"** e clique em avançar.

| 髋 Instalação do SQL Server 2008 R2                                                                                                    |                                                                                                    |                                                                                                    |                             | _        |                                                       | ×            |
|----------------------------------------------------------------------------------------------------|----------------------------------------------------------------------------------------------------|----------------------------------------------------------------------------------------------------|-----------------------------|----------|-------------------------------------------------------|--------------|
| Configuração do Mecanis                                                                                                    | mo de Banco de Dao                                                                                                    | los                                                                                                    |                             |          |                                                       |              |
| Especifique o modo de segurança o<br>de Dados.                                                                                                    | da autenticação, os administra                                                                                                    | dores e os diretórios de dado                                                                                                    | os do Mecanismo d           | e Banco  |                                                       |              |
| Regras de Suporte à Instalação<br>Seleção de Recursos<br>Regras de Instalação<br>Configuração da Instância<br>Requisitos de Espaço em Disco<br>Configuração do Servidor<br><b>Configuração do Mecanismo de B</b><br>Relatório de Erros<br>Regras de Configuração de Instala<br>Andamento da Instalação<br>Concluída | Provisionamento de Conta<br>Especifique o modo de au<br>Dados.<br>Modo de Autenticação<br>Modo de Autenticação<br>Modo Misto (autentica<br>Especifique a senha da co<br>Digitar Senha:<br>Confirmar senha:<br>Especificar administradore<br>DESKTOP-P9Q92D0\Tekn | Diretórios de Dados<br>tenticação e os administrado<br>do Windows<br>ção do SQL Server e do Windo<br>nta do sa (administrador do s<br>••<br>••<br>s do SQL Server<br>sa (Teknisa)<br>Adicionar Remover | ows)<br>sistema) do SQL Ser | wer.     | de<br>nistradore<br>erver têm<br>restrito ac<br>mo de | 25<br>1<br>2 |
|                                                                                                    |                                                                                                    | < Voltar                                                                                                    | Avançar > (                 | Cancelar | Ajuda                                                 | a            |

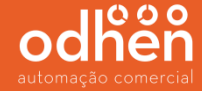

#### Em seguida clique em avançar na tela abaixo.

| 🃸 Instalação do SQL Server 2008 R2                                                                                                    | - 🗆 ×                                                                                                    |
|----------------------------------------------------------------------------------------------------|----------------------------------------------------------------------------------------------------|
| Relatório de Erros                                                                                                    |                                                                                                    |
| Ajude a Microsoft a melhorar os re                                                                                                    | scursos e serviços do SQL Server.                                                                                                    |
| Regras de Suporte à Instalação<br>Seleção de Recursos<br>Regras de Instalação<br>Configuração da Instância<br>Requisitos de Espaço em Disco<br>Configuração do Servidor<br>Configuração do Mecanismo de B<br><b>Relatório de Erros</b><br>Regras de Configuração de Instala<br>Andamento da Instalação<br>Concluída | Especifique as informações que deseja enviar automaticamente à Microsoft para aprimorar futuras versões do SQL Server. Essas configurações são opcionais. A Microsoft trata essas informações como confidenciais e poderá fornecer atualizações através do Microsoft Update para modificar dados sobre o uso de recursos. Essas atualizações podem ser baixadas e instaladas automaticamente no seu computador, dependendo de suas configurações de Atualização Automática. Consulte a Declaração de Privacidade do Microsoft SQL Server 2008 R2 para obter mais informações. Leia mais sobre o Microsoft Update e a Atualização Automática. Cinsulte a Declaração de Privacidade do SQL Server à Microsoft ou ao servidor de relatório corporativo. Esta configuração aplica-se apenas aos serviços executados sem interação do usuário. |
|                                                                                                    | < Voltar Avançar > Cancelar Ajuda                                                                                                    |

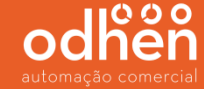

#### Após a conclusão da instalação sendo realizada completa, irá aparecer a tela abaixo. Clique em

| fechar. | 🏗 Instalação do SQL Server 2008 R2                                                                                                    | C                                                                                                    | 3 X   |
|---------|----------------------------------------------------------------------------------------------------|----------------------------------------------------------------------------------------------------|-------|
|         | Concluída                                                                                                    |                                                                                                    |       |
|         | Instalação do CTP de Novembro do                                                                                                    | o SQL Server 2008 R2 concluída com êxito.                                                                                                    |       |
|         | Regras de Suporte à Instalação<br>Seleção de Recursos<br>Regras de Instalação<br>Configuração da Instância<br>Requisitos de Espaço em Disco<br>Configuração do Servidor<br>Configuração do Mecanismo de B<br>Relatório de Erros<br>Regras de Configuração de Instala<br>Andamento da Instalação<br><b>Concluída</b> | O arquivo de log de resumo foi salvo no seguinte local:<br><u>C:\Program Files (x86)\Microsoft SQL Server\100\Setup Bootstrap\Log\20171023 095600</u><br><u>\Summary DESKTOP-P9Q92D0 20171023 095600.txt</u><br>Informações sobre a operação de Instalação ou as próximas etapas possíveis:<br>Instalação do CTP de Novembro do SQL Server 2008 R2 concluída com éxito.               |       |
|         |                                                                                                    | Informações Suplementares:<br>As observações a seguir se aplicam apenas a esta versão do SQL Server.<br>Microsoft Update<br>Para obter informações sobre como usar o Microsoft Update para identificar atualizações para o<br>Server 2008 R2, consulte o site do Microsoft Update em<br><u>http://www.update.microsoft.com/microsoftupdate/v6/default.aspx?ln=pt-br</u> .<br>Exemplos | SQL   |
|         |                                                                                                    | Fechar A                                                                                                    | Ajuda |

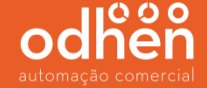

Após a instalação do SQL Server 2008, é necessário a configurá-lo para que seja possível realizar a conexão entre o sistema e o banco de dados.

Para iniciar a configuração do SQL Server2008, execute o **"SQL Server Management Studio"** como **"Administrador".** 

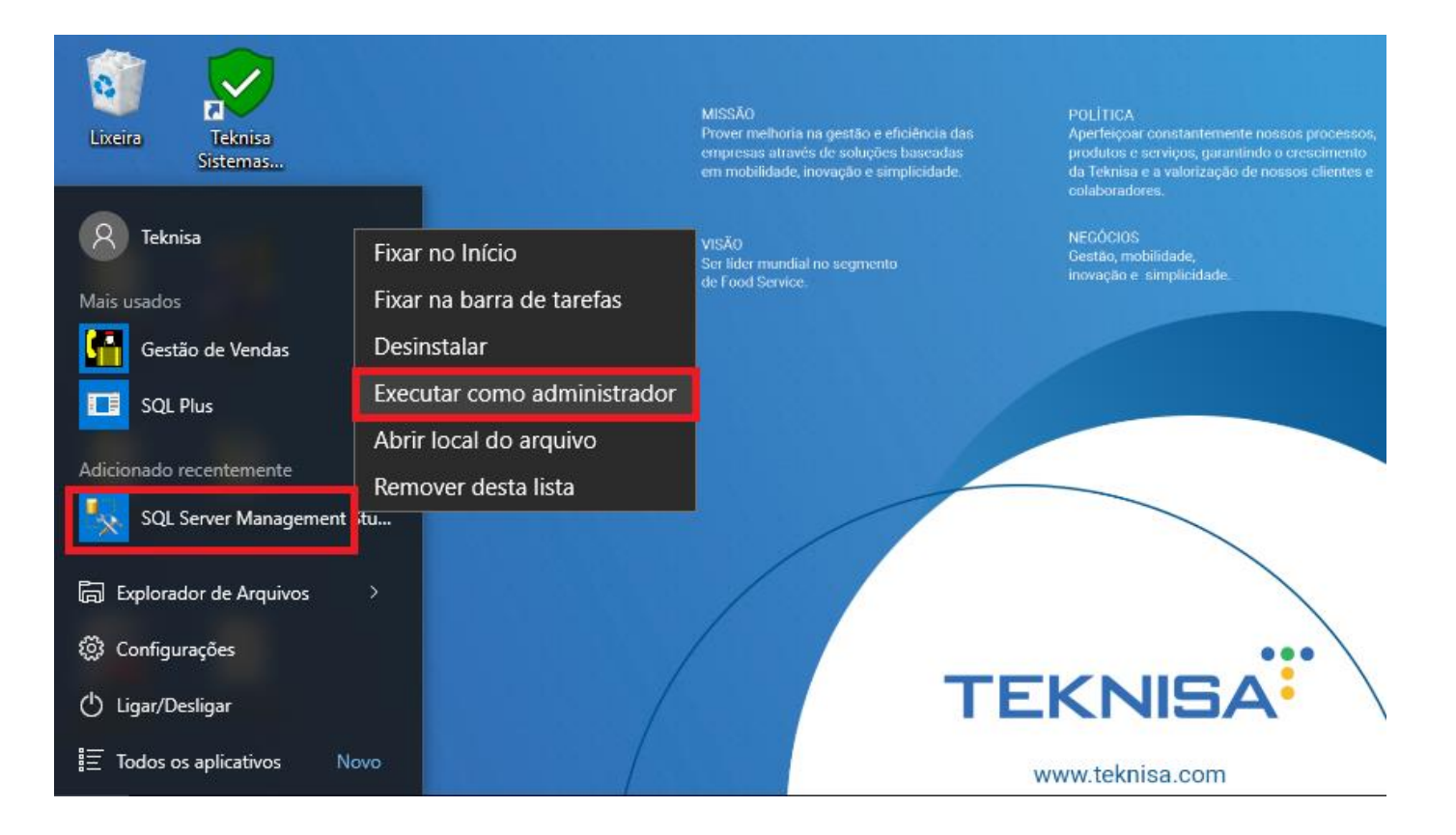

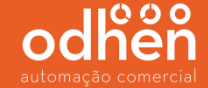

Na opção "Autenticação", alterar para "Autenticação do SQL Server".

|                            | 🚽 Conectar ao Servidor |                                                       | ×      |     |   |
|----------------------------|------------------------|-------------------------------------------------------|--------|-----|---|
| Microsoft SQL Server Manag | SQL Se                 | <b>erver</b> "2008 R2                                 |        | -   | × |
| Premieradas da Obietas     | Tipo de servidor:      | Mecanismo de Banco de Dados                           | ~      | _   |   |
| Conectar • 📑 📑 🔺 🧟         | Nome do servidor:      | DESKTOP-P9Q92D0\SQLEXPRESS2008                        | ~      |     |   |
|                            | Autenticação:          | Autenticação do SQL Server                            | $\sim$ |     |   |
|                            | Logon:                 | Autenticação do Windows<br>Autenticação do SQL Server | - 4    | < _ |   |
|                            | Senha:                 |                                                       |        |     |   |
|                            |                        | Lembrar senha                                         |        |     |   |
|                            | Conectar               | Cancelar Ajuda Opções                                 | »>     |     |   |
|                            |                        |                                                       |        |     |   |

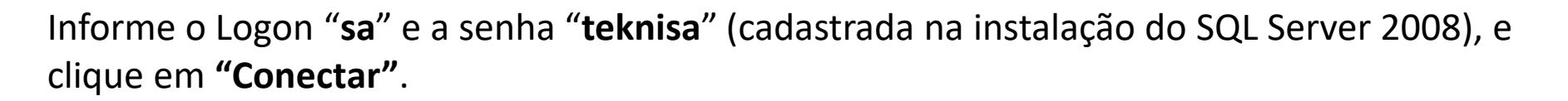

|                              | 🚽 Conectar ao Servidor |                                | ×    |   |   |   |          |
|------------------------------|------------------------|--------------------------------|------|---|---|---|----------|
| 🕵 Microsoft SQL Server Manag | Microsoft*             |                                |      |   | - |   | $\times$ |
| Arquivo Editar Exibir Fer    | SQLS6                  | erver <sup></sup> 2008 R2      |      |   |   |   |          |
| 😫 Nova Consulta 🛛 🔓 🖓        |                        |                                |      |   |   |   |          |
| Pesquisador de Objetos       | Tipo de servidor:      | Mecanismo de Banco de Dados    | ~    |   |   |   |          |
| Conectar 🕶 📑 📑 🝸 🛒           | Nome do servidor:      | DESKTOP-P9Q92D0\SQLEXPRESS2008 | ~    |   |   |   |          |
|                              | Autenticação:          | Autenticação do SQL Server     | ~    |   |   |   |          |
|                              | Logon:                 | sa                             |      | ~ |   | • |          |
|                              | Senha:                 |                                |      |   |   |   |          |
|                              |                        | Lembrar senha                  |      |   |   |   |          |
|                              |                        |                                |      |   |   |   |          |
|                              | Conectar               | Cancelar Ajuda Opçõe           | s >> |   |   |   |          |
|                              |                        |                                |      |   |   |   |          |
|                              |                        |                                |      |   |   |   |          |
|                              |                        |                                |      |   |   |   |          |
|                              |                        |                                |      |   |   |   |          |
|                              |                        |                                |      |   |   |   |          |
|                              |                        |                                |      |   |   |   |          |

Vá até a opção "banco de Dados" clique com o botão direito do mouse e clique em "Restaurar Banco de Dados..."

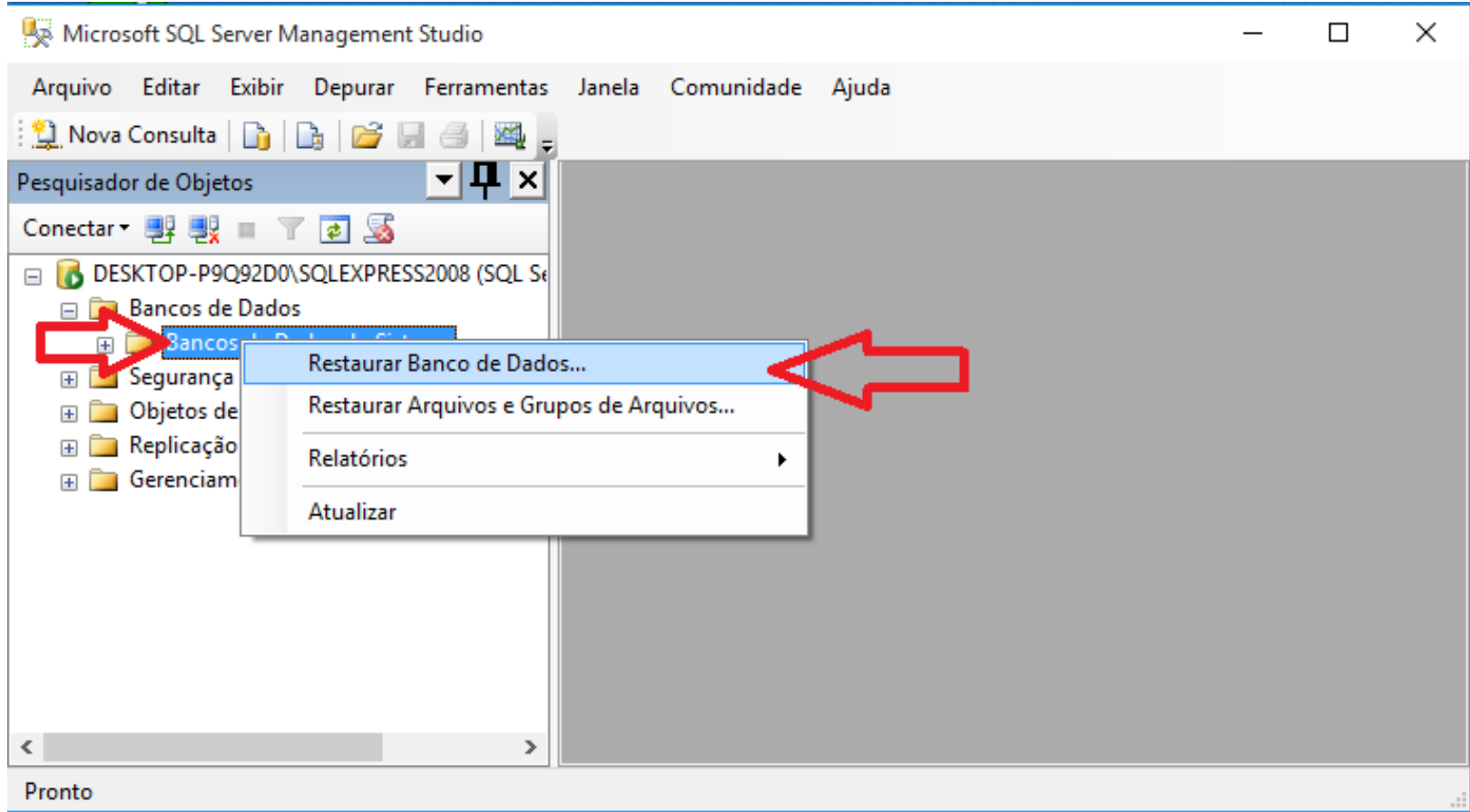

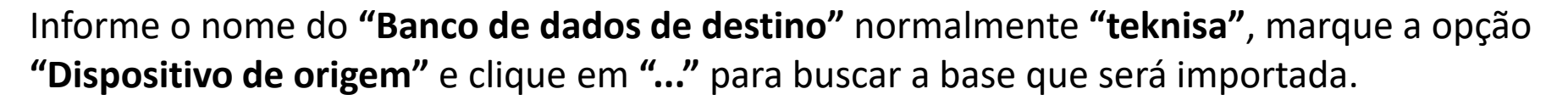

|                           | 🧻 Restaurar Banco de Dados - teknisa 🦳 —                                                     |                                                                                                    |                                                                         |                                                        |            | ×        |
|---------------------------|----------------------------------------------------------------------------------------------|----------------------------------------------------------------------------------------------------|-------------------------------------------------------------------------|--------------------------------------------------------|------------|----------|
| 🧏 Mi                      | Selecionar uma página                                                                        | 🔄 Script 🔻 📑 Ajuda                                                                                                    |                                                                         |                                                        |            |          |
| Arqui<br>Pesqui:<br>Conec | Conexão                                                                                      | Destino da restauração<br>Selecione ou digite o nome de um ba<br>restauração.<br>Banco de dados de destino:<br>Até um momento determinado:<br>Origem da restauração<br>Especifique a origem e o local dos co<br>O Banco de dados de origem: | nco de dados novo<br>teknisa<br>Mais recente pos<br>njuntos de backup i | ou existente para a s<br>sível<br>a serem restaurados. | ua operaçã | io de    |
|                           | Servidor:<br>DESKTOP-P9Q92D0\SQLEXPRE<br>Conexão:<br>sa<br>Exibir propriedades da<br>conexão | Selecione os conjuntos de backup a<br>Restaurar Nome Componente                                                                                                    | serem restaurados:<br>Tipo Servidor                                     | Banco de Dados                                         | Posição    | Primeiro |
| <                         | Progresso                                                                                    |                                                                                                    |                                                                         |                                                        |            |          |
| Pronto                    | Pronto                                                                                       | <                                                                                                    |                                                                         |                                                        |            | >        |
|                           |                                                                                              |                                                                                                    |                                                                         | OK                                                     | Ca         | ncelar   |

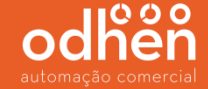

Clique em "Adicionar" para buscar o diretório onde está a base.

| 🧻 Restaurar Ban             | co de Dados - teknisa                                                     | _      |                              |
|-----------------------------|---------------------------------------------------------------------------|--------|------------------------------|
| Selecionar uma pá           | igina Script 👻 🚺 Ajuda                                                    |        |                              |
| Propes                      |                                                                           |        |                              |
|                             | Especificar Backup                                                        | ×      | operação de                  |
|                             | Especifique a mídia de backup e seu local para a operação de restauração. |        |                              |
|                             | Mídia de backup:                                                          |        | ····                         |
|                             | Local do backup:                                                          |        |                              |
|                             | Adi                                                                       | cionar |                              |
|                             | Re                                                                        | mover  |                              |
| Conexão                     | Cor                                                                       | iteúdo |                              |
| Servidor:<br>DESKTOP-P9Q92D |                                                                           |        |                              |
| Conexão:<br>sa              |                                                                           |        | <sup>p</sup> osição Primeiro |
| Exibir proprieda            |                                                                           |        |                              |
| Progresso                   | OK Cancelar A                                                             | juda   |                              |
| Pronto                      |                                                                           |        |                              |
| -4B*                        | <                                                                         |        | >                            |
|                             |                                                                           | ОК     | Cancelar                     |

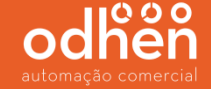

Procure pelo diretório onde esta salvo o arquivo **"basevazia.bak",** selecione o mesmo e clique em **"ok".** 

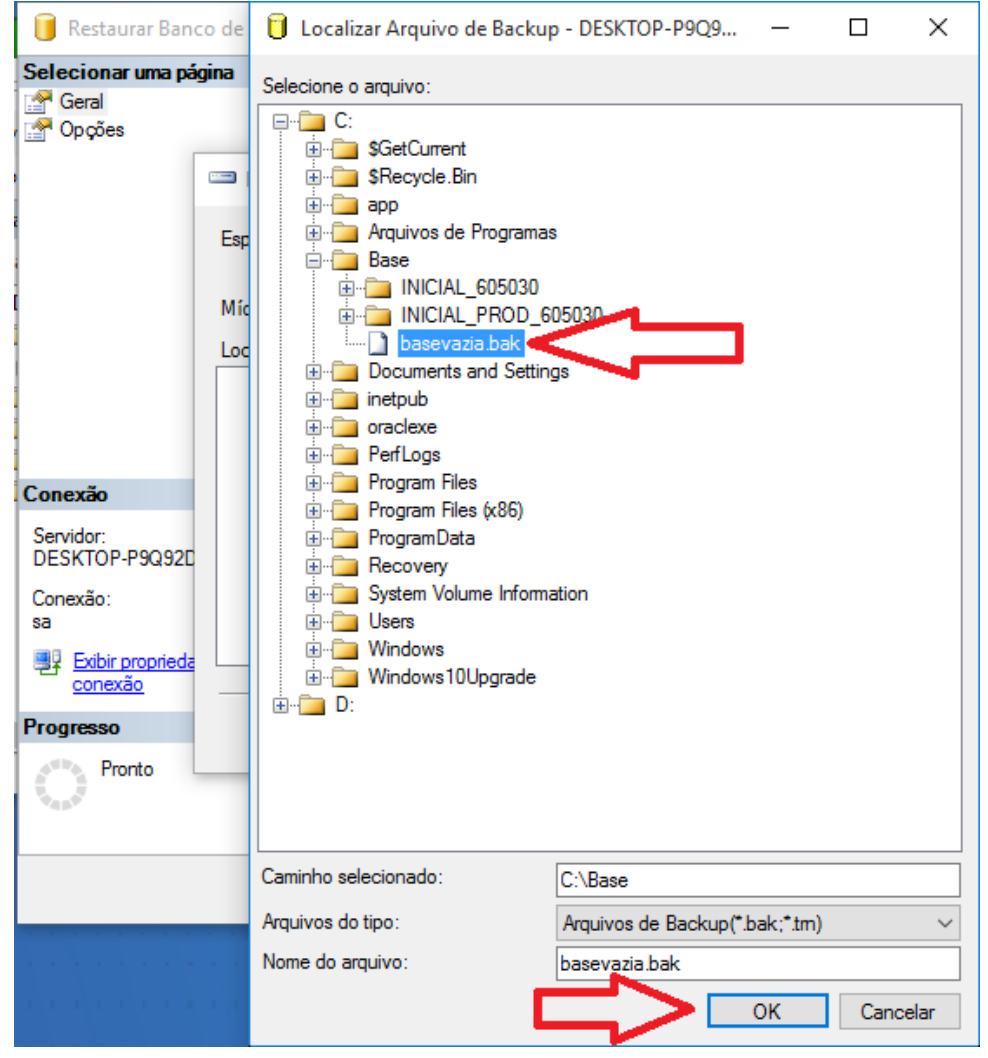

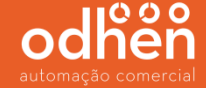

Após selecionar a base, marque a opção "Restaurar" e clique em "OK".

| 🧻 Restaurar Banco de Dados -                                   | teknisa                                                                                                    |                                                                       |                                                      |                                                     | _                           |        | ×       |
|----------------------------------------------------------------|----------------------------------------------------------------------------------------------------|-----------------------------------------------------------------------|------------------------------------------------------|-----------------------------------------------------|-----------------------------|--------|---------|
| Selecionar uma página                                          | 🔄 Script 🔻 📑 Ajuda                                                                                                    |                                                                       |                                                      |                                                     |                             |        |         |
| Ger Opções                                                     | Destino da restauração<br>Selecione ou digite o<br>restauração.<br>Banco de dados de o<br>Até um momento dete<br>Origem da restauração<br>Especifique a origem | nome de um banci<br>destino: [t<br>erminado: [<br>e o local dos conju | o de dados<br>eknisa<br>Mais recente<br>intos de bac | novo ou existent<br>e possível<br>skup a serem rest | e para a sua o<br>taurados. | peraçã | o de    |
| Conexão                                                        | <ul> <li>Banco de dados o</li> </ul>                                                                                                    | de origem:                                                            |                                                      |                                                     |                             |        | ~       |
| Servidor:<br>DESKTOP-P9Q92D0\SQLEXPRE                          | <ul> <li>Dispositivo de original</li> <li>Selecione os conjunt</li> </ul>                                                                                      | jem:<br>os de backup a sei                                            | C:\Base\ba<br>rem restaura                           | sevazia.bak<br>ados:                                |                             |        |         |
| Conexão:                                                       | Restaurar Nome                                                                                                    | Componente                                                            | Tipo                                                 | Servidor                                            | Banco de Da                 | ados   | Posição |
| sa                                                             |                                                                                                    | Banco de Dado                                                         | s Cheio                                              | BHPDT030H                                           | AAAA                        |        | 1       |
| Exibir propriedades da<br><u>conexão</u> Progresso      Pronto | $\mathbf{\hat{U}}$                                                                                                    |                                                                       |                                                      |                                                     |                             |        |         |
| *4.6*                                                          | <                                                                                                    |                                                                       |                                                      |                                                     |                             |        | >       |
|                                                                |                                                                                                    |                                                                       |                                                      |                                                     | ОК                          | Car    | ncelar  |

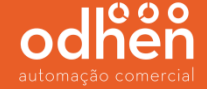

#### Após a restauração da base ser concluída com sucesso, irá aparecer a mensagem abaixo.

| 🧻 Restaurar Banco de Dados -      | teknisa                                                                                                  | —            | $\Box$ $\times$ |  |  |  |
|-----------------------------------|----------------------------------------------------------------------------------------------------|--------------|-----------------|--|--|--|
| Selecionar uma página             | 🖾 Script 👻 📑 Ajuda                                                                                       |              |                 |  |  |  |
| Opções                            | Destino da restauração                                                                                   |              |                 |  |  |  |
|                                   | Selecione ou digite o nome de um banco de dados novo ou existente para a sua operação de<br>restauração. |              |                 |  |  |  |
|                                   | Banco de dados de destino: teknisa                                                                       | ~            |                 |  |  |  |
|                                   | Até um momento determinado: Mais recente possível                                                        |              |                 |  |  |  |
| Microsoft SQL Server Ma           | nagement Studio                                                                                          |              | ×               |  |  |  |
| Restauração de                    | o banco de dados 'teknisa' concluída com êxito.                                                          |              | ~               |  |  |  |
| Conex                             |                                                                                                    |              |                 |  |  |  |
| Servid 🗎<br>DESK                  |                                                                                                    | ОК           |                 |  |  |  |
| Conexão:                          | Restaurar Nome Componente Tipo Servidor                                                                  | Banco de Dad | los Posição     |  |  |  |
| sa                                | Banco de Dados Cheio BHPDT030H                                                                           | AAAA         | 1               |  |  |  |
| Exibir propriedades da<br>conexão |                                                                                                    |              |                 |  |  |  |
| Progresso                         |                                                                                                    |              |                 |  |  |  |
| Executando (100%)                 |                                                                                                    |              |                 |  |  |  |
| Parar ação agora                  | <                                                                                                    |              | >               |  |  |  |
|                                   |                                                                                                    | OK           | Cancelar        |  |  |  |

Após a conclusão da restauração, clique com o botão direito do mouse em cima da base criada restaurada e vá em **"Propriedades".** 

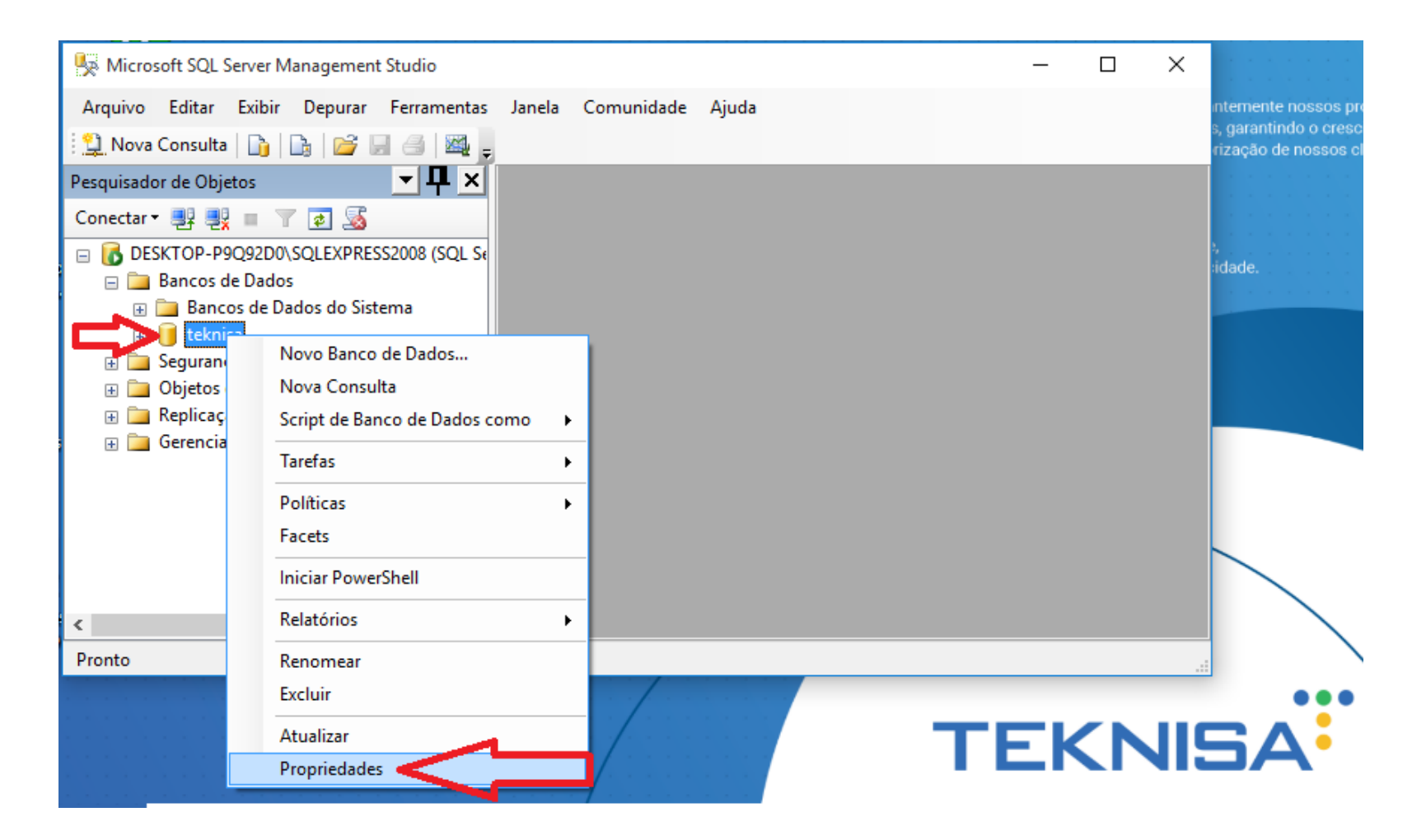

Clique no menu **"Opções"** e altere a linha "modelo de recuperação" para a opção **"Simples"** e clique em **"OK"**.

(Alterando este campo para Simples, melhora o desempenho do banco de dados e faz com que o mesmo fique mais rápido).

|                | 🧻 Propriedades do Banco de Dados - teknisa |                                         |                      |    |       | ×          |
|----------------|--------------------------------------------|-----------------------------------------|----------------------|----|-------|------------|
| 🧏 Microsoft S  | Selecionar uma página                      | 🔄 Script 🔻 📭 Ajuda                      |                      |    |       |            |
| Arquivo Edi    | Arquivos                                   |                                         |                      |    |       |            |
| :<br>: ••• ••  | Grupos de Arquivos                         | Agrupamento: L                          | .atin1_General_CI_AS |    |       | $\sim$     |
| : 🖵 Nova Con   | Popções                                    | Modelo de recuperação                   | Simplee              |    |       | ~          |
| Pesquisador de | Controle de Alterações                     | Modelo de recuperação                   | himpica              |    |       | -          |
| Conector .     | Permissões                                 | Nível de compatibilidade:               | SQL Server 2000 (80) |    |       | $\sim$     |
| Conectar · 🔤   | Propriedades Estendidas                    | Outras on cões:                         |                      |    |       |            |
| 😑 🚺 DESKTO     |                                            |                                         |                      |    |       |            |
| 🖃 🚞 Band       |                                            | <b>2</b> ↓ <b>□</b>                     |                      |    |       |            |
| 🕀 🧰 E          |                                            | ANSI NULLS Habilitado                   | False                |    |       | ~          |
| 🕀 间 t          |                                            | Anular Aritmética Habilitada            | False                |    |       |            |
| 🕀 🧰 Sequ       |                                            | Anular Arredondamento Numérico          | False                |    |       |            |
| 🕀 🧰 Obie       |                                            | Avisos ANSI Habilitados                 | False                |    |       |            |
| 🖂 🧫 Repl       |                                            | Concatenar Nulo Produz Nulo             | False                |    |       |            |
| 🖬 🧫 Repr       |                                            | Confiável                               | False                |    |       |            |
|                |                                            | Encadeamento de Propriedades de Ba      | ancos d False        |    |       | _          |
|                | Conexão                                    | Formato de Armazenamento VarDecim       | al Habil True        |    |       | - 11       |
|                | Contract                                   | Gatilhos Recursivos Habilitados         | False                |    |       | _          |
|                | Servidor:                                  | Identificadores entre Aspas Habilitados | s False              |    |       | - 11       |
|                | DESKTOP-P9Q92D0\SQLEXPRE                   | Otimização de Correlação de Data Hal    | bilitada False       |    |       | - 11       |
|                | Conexão:                                   | Padrão ANSI NULL                        | False                |    |       | - 11       |
|                | sa                                         | Parametrização                          | Simples              |    |       | _          |
| <              | Exibir propriedades da                     | Preenchimento ANSI Habilitado           | False                |    |       | _          |
| Pronto         | <u>conexão</u>                             | ⊡ Estado                                |                      |    |       |            |
| FIOILO         |                                            | Acesso Restrito                         | MULTI_USER           |    |       | _ <b>v</b> |
|                | Progresso                                  | Acesso Restrito                         |                      |    |       |            |
|                | Pronto                                     |                                         |                      |    |       |            |
|                | Na Star                                    |                                         |                      |    |       |            |
|                |                                            |                                         |                      |    |       |            |
|                |                                            |                                         |                      |    |       |            |
|                |                                            |                                         |                      | OK | Cance | lar        |
|                |                                            |                                         |                      |    |       |            |
|                |                                            |                                         |                      |    |       |            |

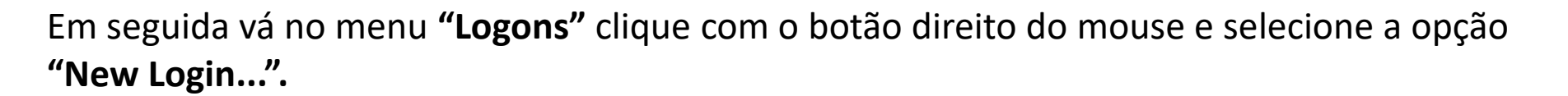

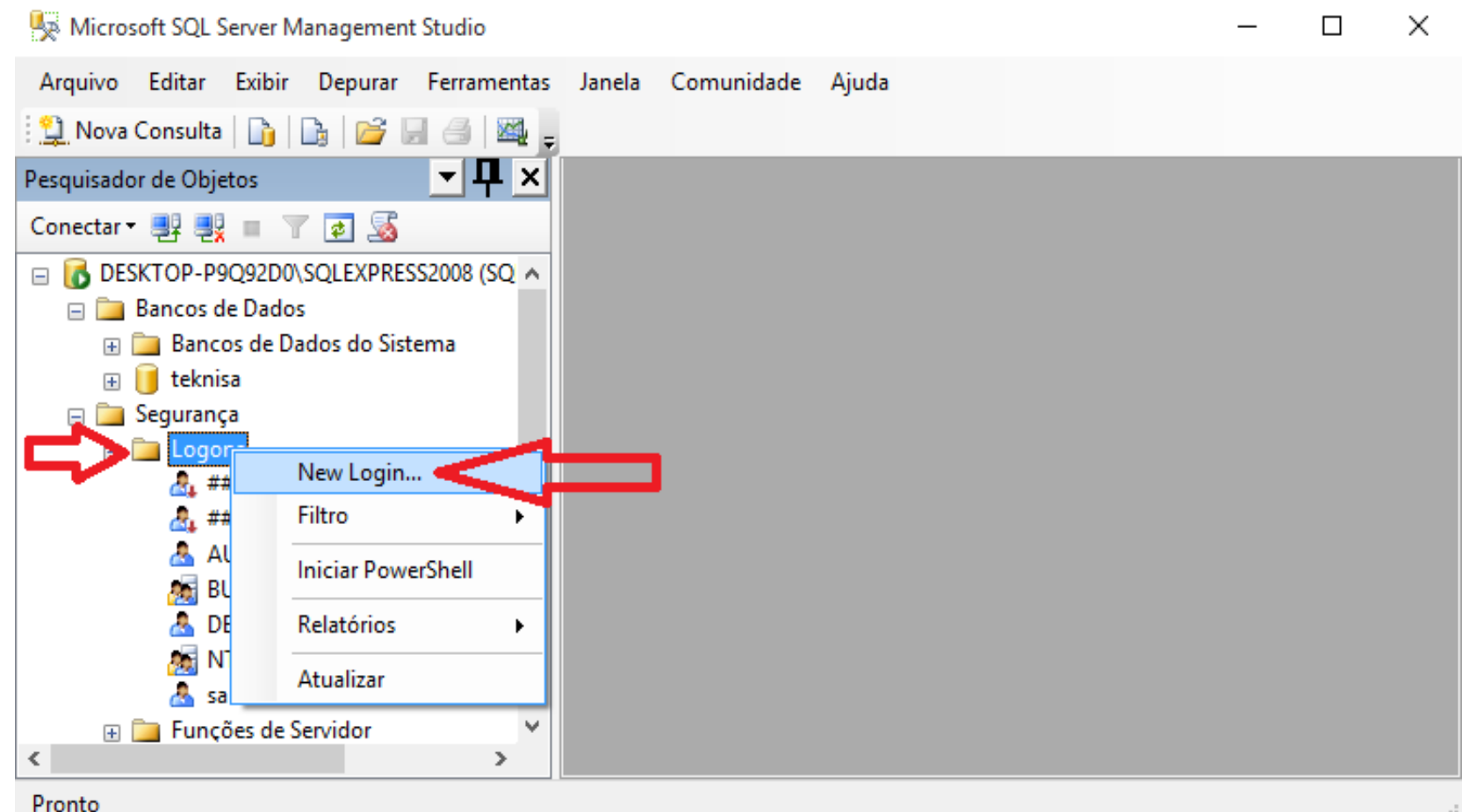

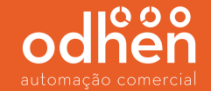

No menu "Geral" Informe o nome do logon "teknisa";

Selecione a opção "Autenticação do SQL Server" e informe a senha "teknisa".

Desmarcar a opção "Impor política de senha";

Alterar o Banco de dados padrão para **"teknisa"** (banco criado anteriormente);

Informar o Idioma padrão: **"Brazilian"**.

| 🚦 Logon - Novo                                                                                              |                                             |                  | -        |           | ×   |
|----------------------------------------------------------------------------------------------------|---------------------------------------------|------------------|----------|-----------|-----|
| Selecionaruma página<br>🎡 Geral                                                                             | 🔄 Script 🔻 📑 Ajuda                          |                  |          |           |     |
| <ul> <li>Funções de Servidor</li> <li>Mapeamento de Usuário</li> <li>Protegíveis</li> <li>Status</li> </ul> | Nome de logon:<br>O Autenticação do Windows | teknisa          |          | Pesquis   | ar  |
|                                                                                                    | O Autenticação do SQL Server                |                  |          |           |     |
|                                                                                                    | Senha:                                      | •••••            |          |           |     |
|                                                                                                    | Confirmar senha:                            | •••••            |          |           |     |
|                                                                                                    | Especificar senha antiga                    |                  |          |           |     |
|                                                                                                    | Senha antiga:                               |                  |          |           |     |
|                                                                                                    | Impor política de senha                     |                  |          |           |     |
|                                                                                                    | Impor vencimento de senha                   |                  |          |           |     |
|                                                                                                    | O usuário deve alterar a senha              | no próximo logon |          |           |     |
|                                                                                                    | Mapeado para certificado                    |                  |          | r -       |     |
|                                                                                                    | Mapeado para chave assimétrica              |                  |          | r         |     |
| Conexão                                                                                                    | Mapear para Credencial                      |                  |          | ' Adicion | nar |
| Servidor:<br>DESKTOP-P9Q92D0\SQLEXPRE                                                                       | Credenciais Mapeadas                        | Credencial       | Provedor |           |     |
| Conexão:<br>sa                                                                                              |                                             |                  |          |           |     |
| Exibir propriedades da<br>conexão                                                                           |                                             |                  |          |           |     |
| Progresso                                                                                                   |                                             |                  |          | Remov     | /er |
| Pronto                                                                                                    | Banco de dados padrã                        | teknisa          | ~        | *         |     |
| 144.54°                                                                                                    | ldioma padrão:                              | Brazilian        | ~        | *         |     |
|                                                                                                    |                                             |                  | OK       | Capcel    | lar |
|                                                                                                    |                                             |                  | OR       | Carlos    |     |

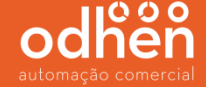

Selecione o menu **"Funções de Servidor"** e deixe **DESMARCADO** apenas a **PRIMEIRA** e **ÚLTIMA** opção conforme abaixo e clique em **"OK"**.

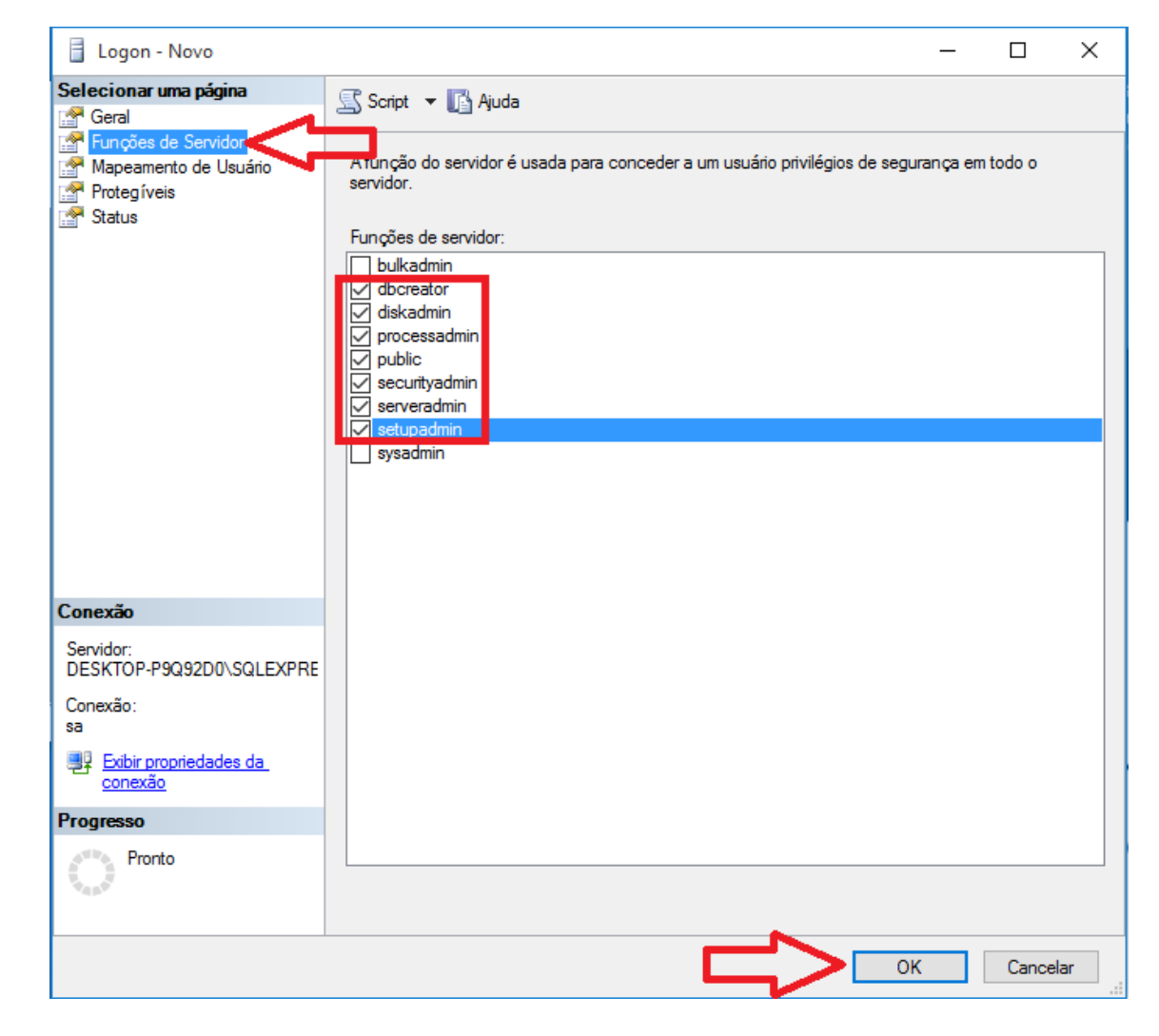

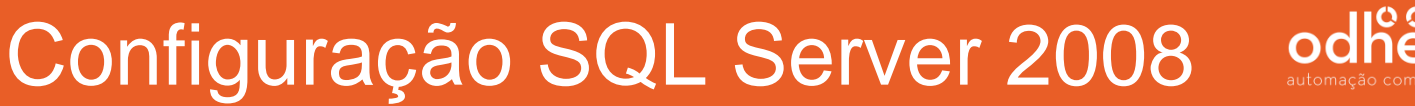

Em seguida clique na opção "Nova consulta".

#### Microsoft SQL Server Management Studio

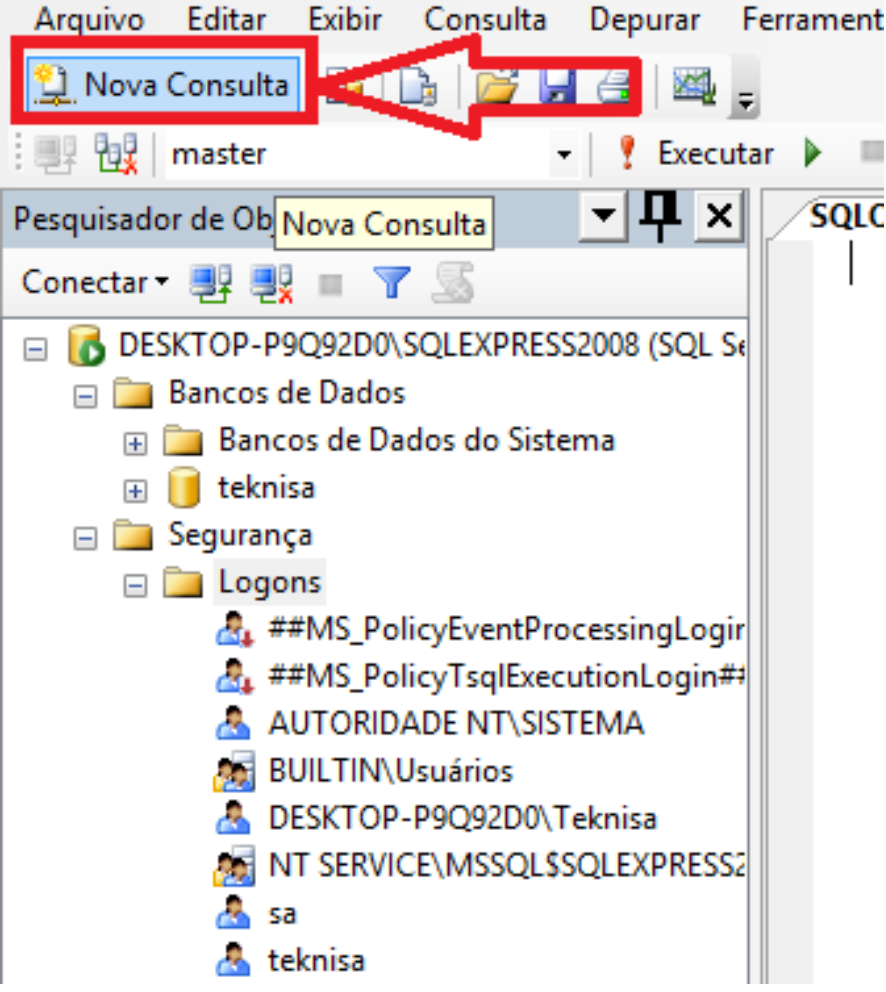

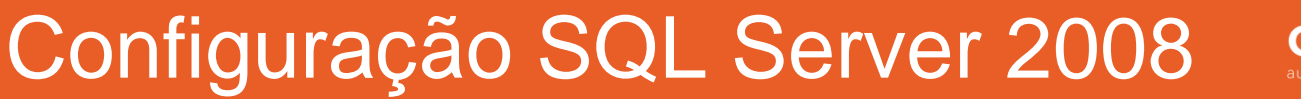

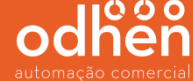

Selecione a base "teknisa" criada anteriormente.

#### Microsoft SQL Server Management Studio Arquivo Editar Exibir Consulta Depurar Ferramentas Janela 😫 Nova Consulta | 🛅 | 🛅 | 🚰 🛃 🎒 🜉 🖕 teknisa 📍 Executar 🕨 🔲 🗹 🚼 П. Pesquisade master SQLQuery1.sql X model Conectar msdb teknisa (SQL Se 🐻 DE tempdb bancos de Dados -Bancos de Dados do Sistema teknisa + 🚞 Segurança 🖃 🚞 Logons ##MS\_PolicyEventProcessingLogir ##MS\_PolicyTsqlExecutionLogin## AUTORIDADE NT\SISTEMA BUILTIN\Usuários DESKTOP-P9Q92D0\Teknisa NT SERVICE\MSSQL\$SQLEXPRESS2 sa teknisa

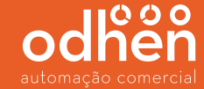

No campo "SQLQuery" execute o comando: **sp\_change\_users\_login 'update\_one'**, **'teknisa'**, **'teknisa'** e clique na opção "executar" e confira se no campo "mensagens" irá aparecer a frase "Comando(s) concluídos(s) com êxito".

(Este comando serve para que o usuário teknisa criado anteriormente possa realizar a conexão com o banco de dados teknisa).

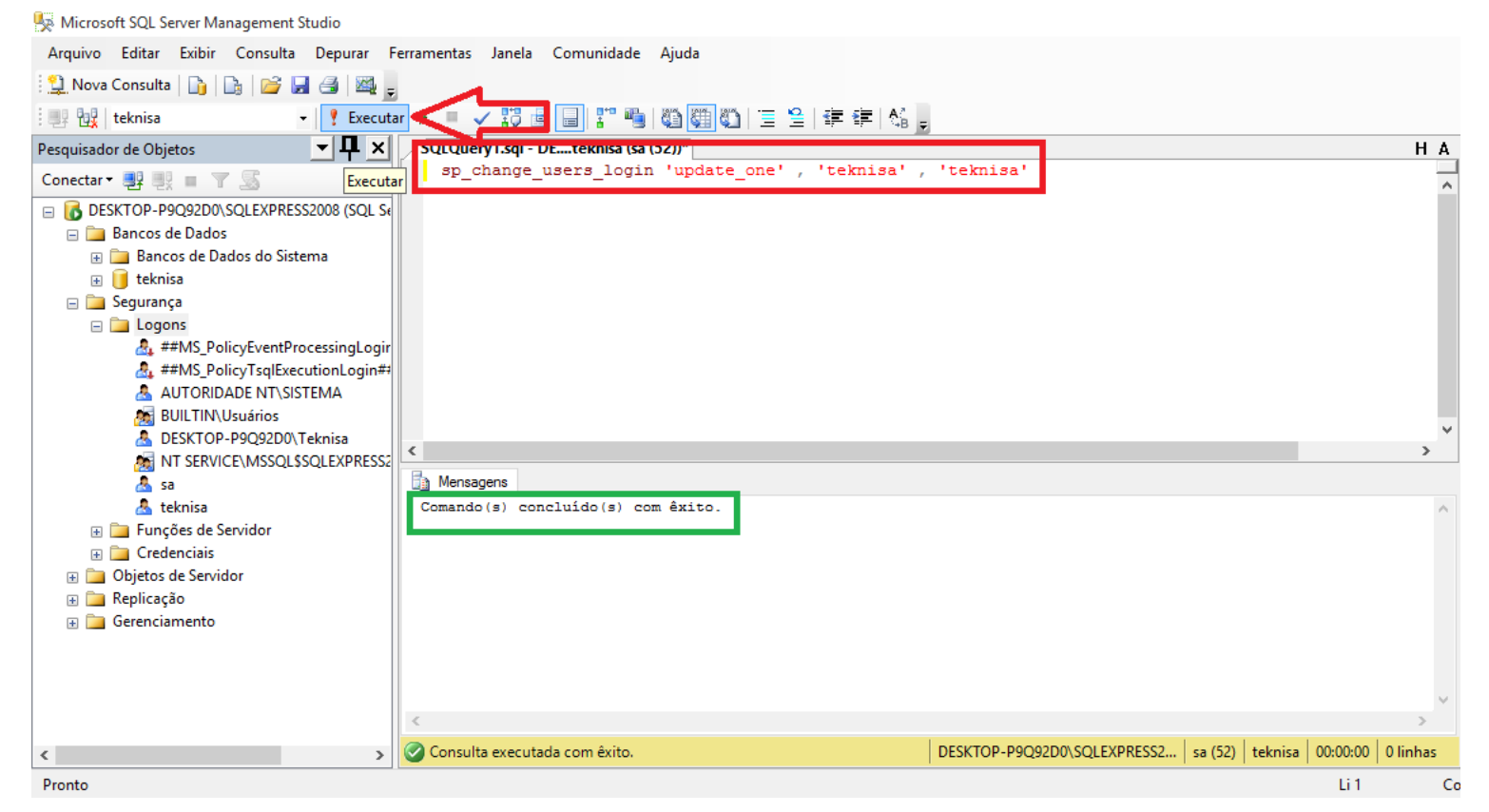

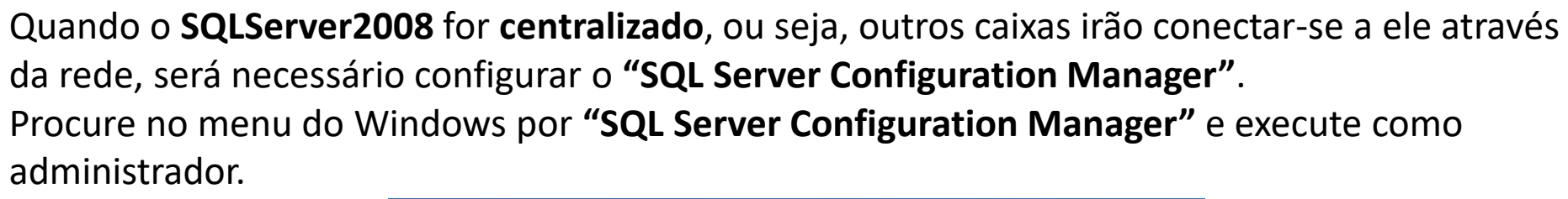

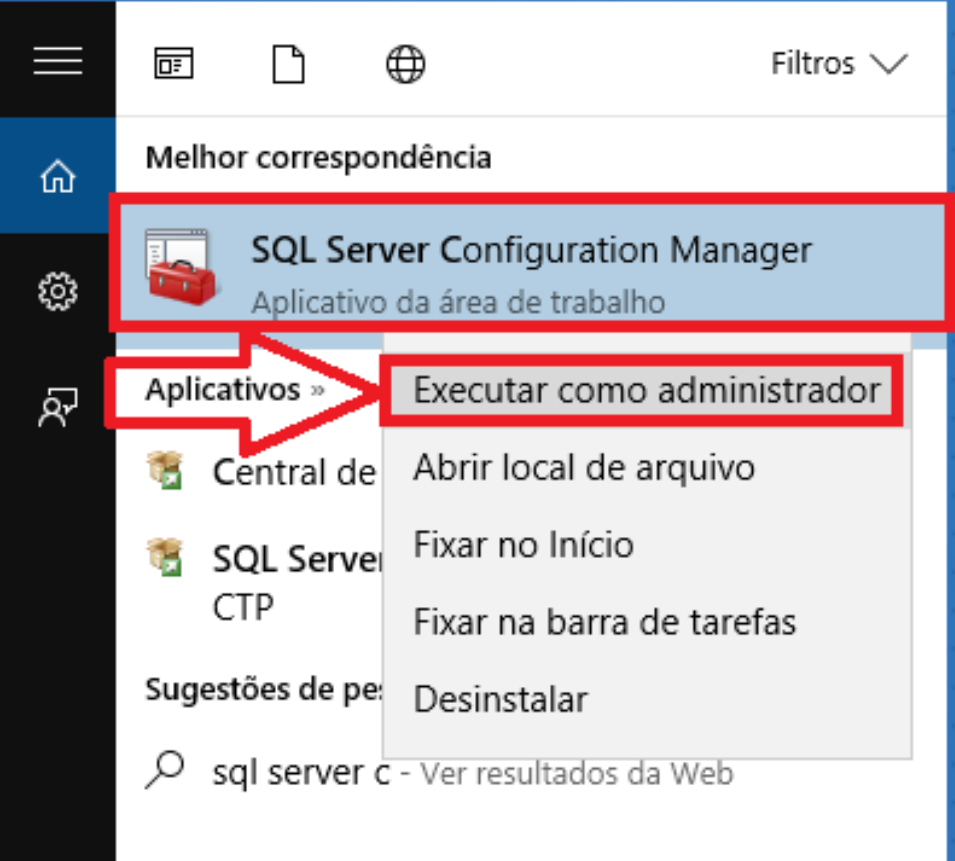

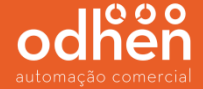

Vá no menu **"Protocolos para SQLEXPRESS2008"**, no painel à direita, clique com o botão direito do mouse na opção **"TCP/IP"** e clique em **"Habilitar"**.

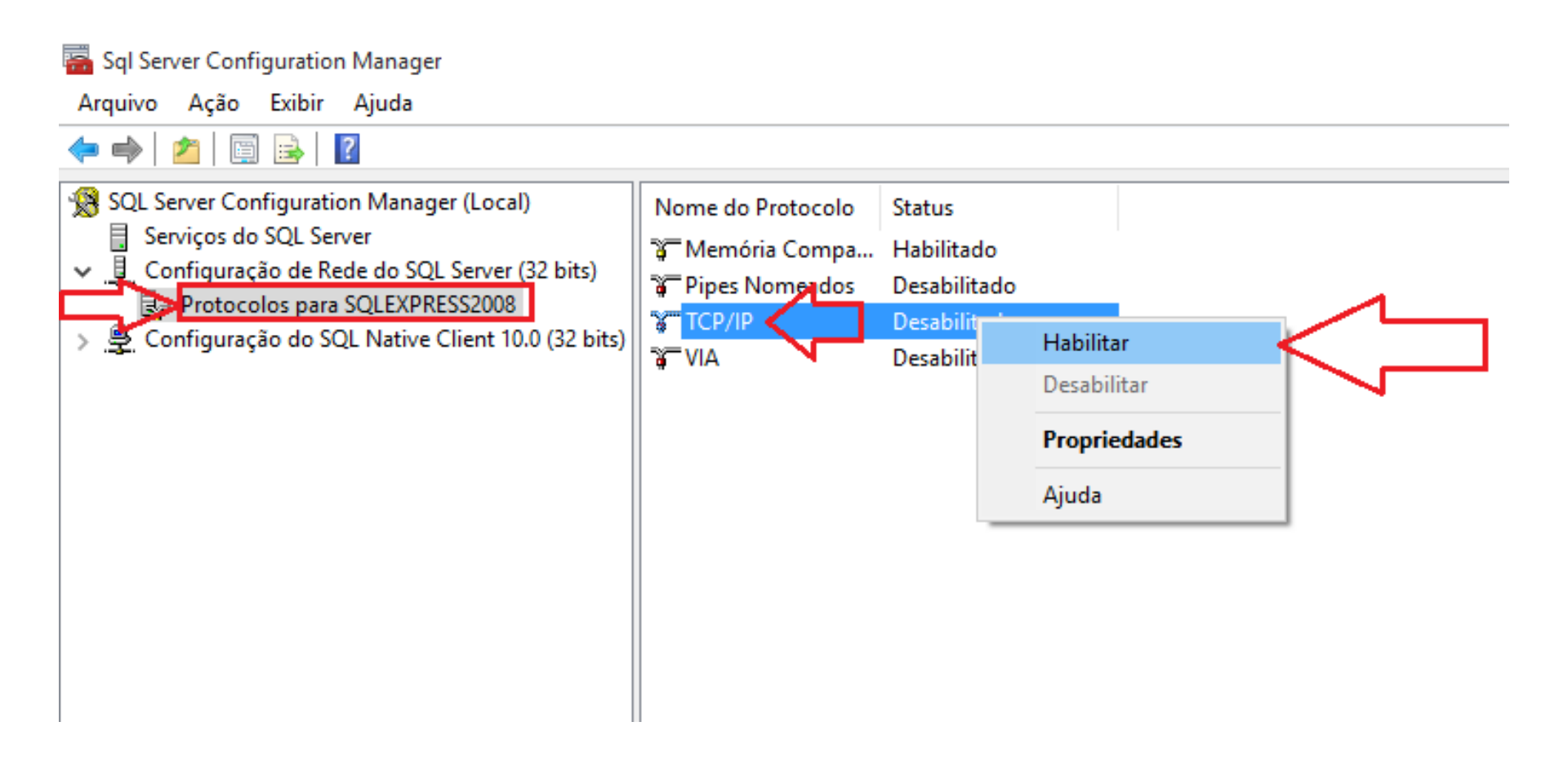

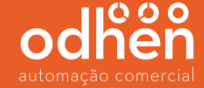

Em seguida clique no menu "Serviços do SQL Server", em seguida no painel à direita, clique com o botão direito do mouse na opção "SQL Server (SQLEXPRESS2008)" e clique em "Reiniciar" para que a alteração realizada entre em vigor.

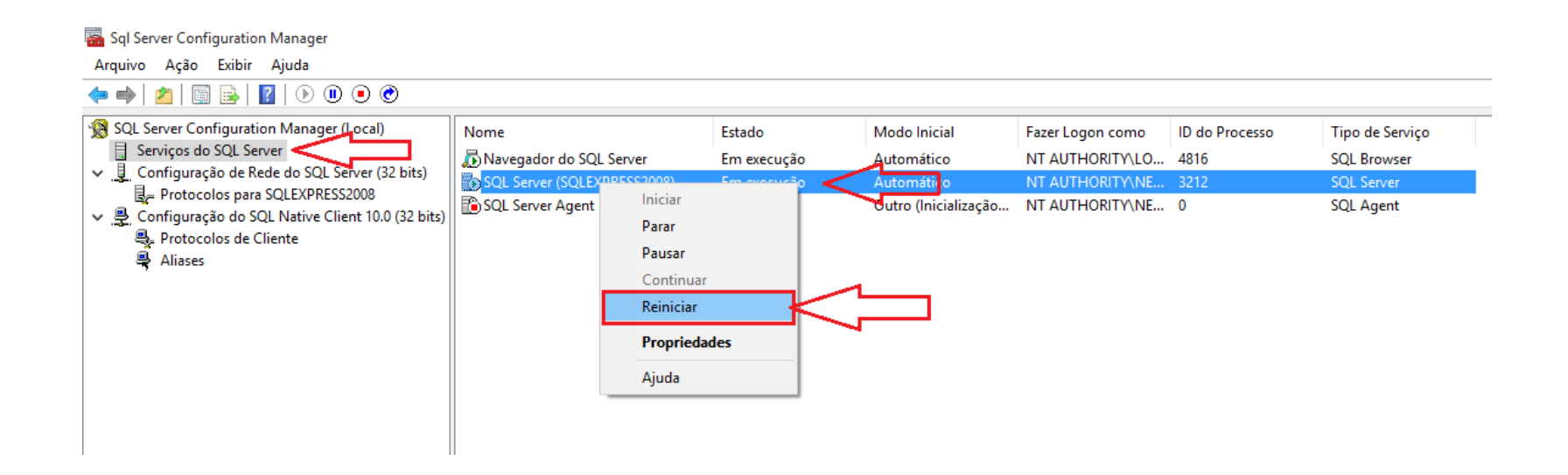

# automação comercial

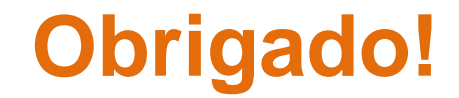